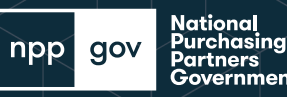

## **Adobe Download Tutorial**

## Trying to view an MPA & getting this message?

Please:

- Download/save the document to your computer
- Go to the folder you saved it in, typically that's the "Downloads" folder
- Right click on the document and select "Open With"
- Select Adobe from the list of options

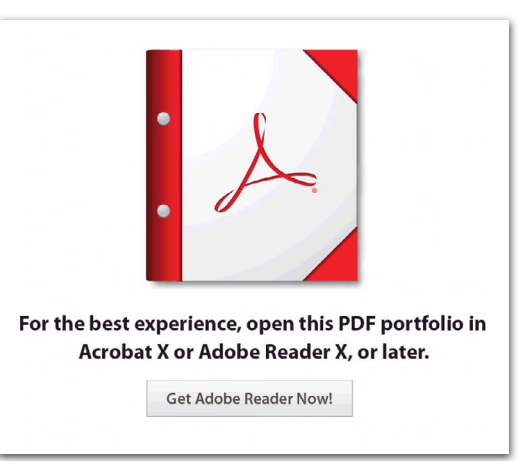

## Instructions to open contract documents:

1. In Chrome, Firefox or Microsoft Edge download or save the document to your computer

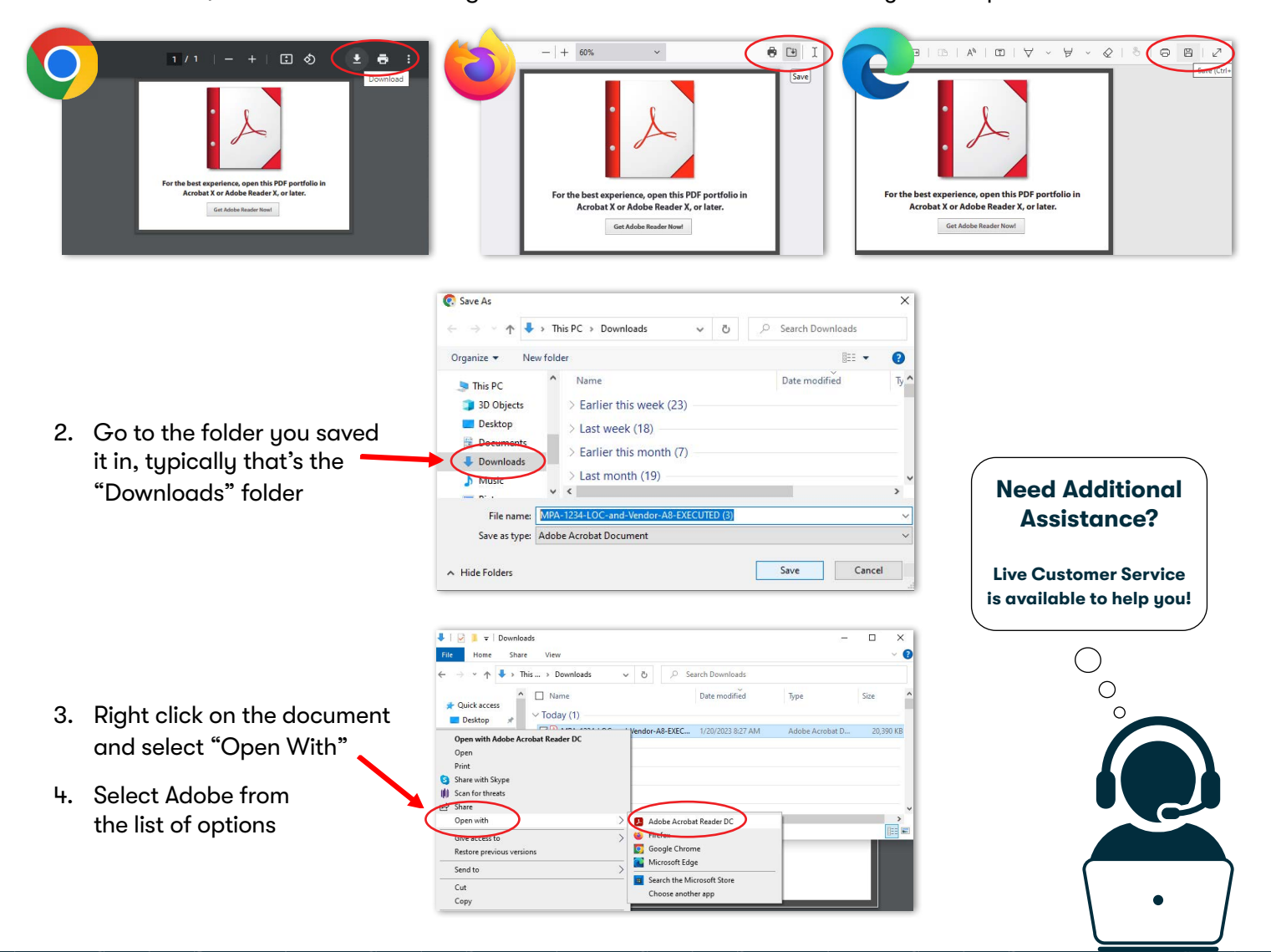